PÉCSI TUDOMÁNYEGYETEM

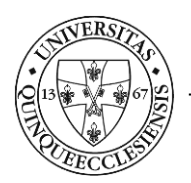

Kancellária Informatikai Igazgatóság

# Műtéti napló alkalmazás Felhasználói segédlet - Műtőssegéd

# **TARTALOMJEGYZÉK**

| 1. | Bevezetés, a rendszer elérése | 1 |
|----|-------------------------------|---|
| 2. | Dashboard (Vezérlőpult)       | 2 |
| 3. | Új napló bejegyzés            | 3 |
| 4. | Félbehagyott műtét folytatása | 6 |
| 5. | Kimutatás készítése           | 6 |

### **1.** BEVEZETÉS, A RENDSZER ELÉRÉSE

A rendszer célja a kézzel írt, papír alapú műtéti napló kiváltása, tartalmának egységesítése a rendelkezésre álló humánerőforrás hatékonyabb kihasználásának érdekében. Az alkalmazás a Klinikai Központ által igényelt, egyedi fejlesztésű. A műtőssegédek a műtéti személyzet és az egyes műtéti események időbélyegének rögzítésére használják, az orvosok a műtéti eljárást és a diagnózist rögzítik.

A műtéti napló alkalmazás a <u>https://mutetinaplo.pte.hu</u> webcímen belső hálózatból érhető el. A bejelentkezés az alkalmazás kezdőképernyőjének középső részén, a "PTE ID Login" gomb megnyomásával kezdeményezhető. A bejelentkezéshez a központi azonosítóra (EHA/Neptun kód) és a hozzá tartozó jelszóra van szükség.

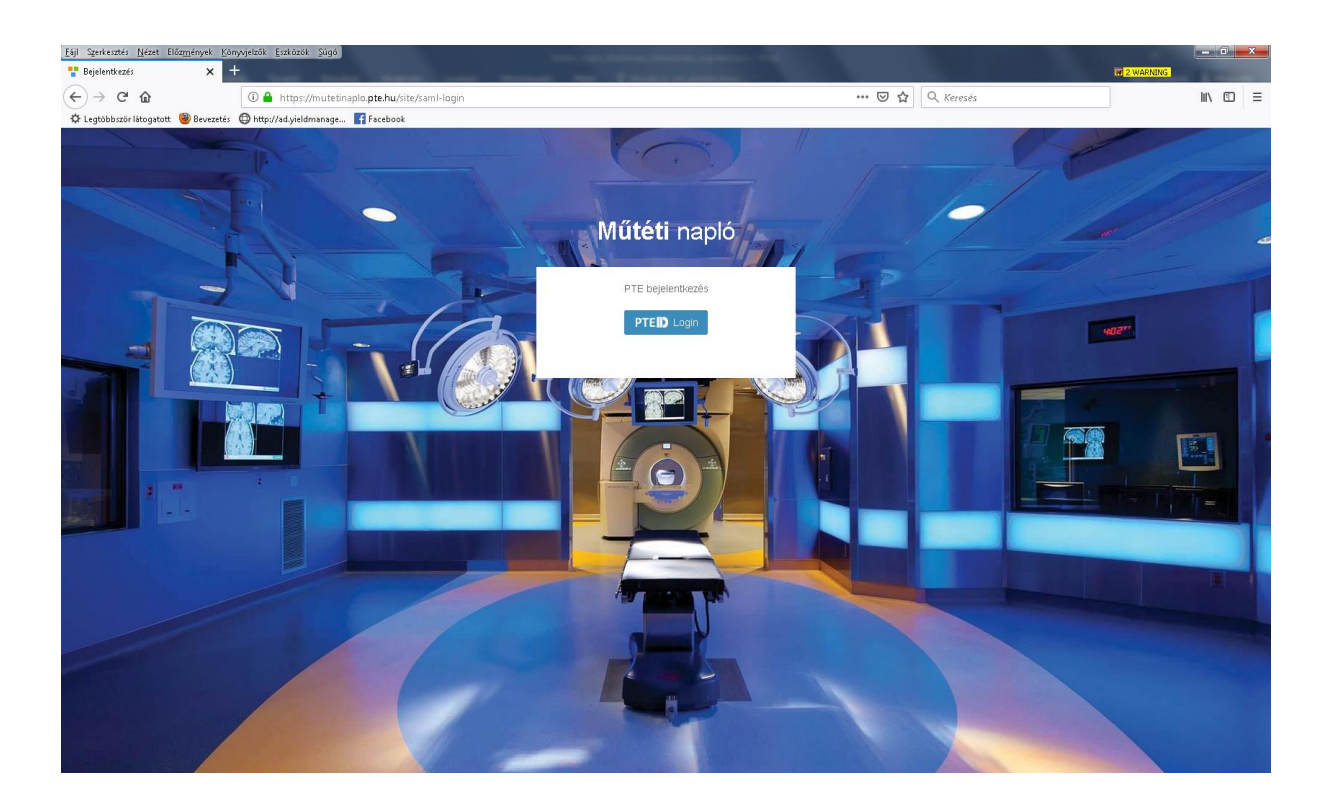

## 2. DASHBOARD (VEZÉRLŐPULT)

Bejelentkezés után a Dashboard (Vezérlőpult) felületre érkezünk.

| Műtéti napló                               | •                                                         | Nemeth Mónika     | +      | 6    |
|--------------------------------------------|-----------------------------------------------------------|-------------------|--------|------|
| i Napið<br>La Hinuticis<br>■ Par elendiats | Dashboard                                                 |                   |        |      |
|                                            | PTE KA IIG Alkalmazás- és Szolgáltatásfejlesztési Osztály | Teszt verzió 0.2. | 2019.0 | 2.19 |

Az alkalmazás más felületéről az alábbi nyomógombok segítségével érhető el ez az oldal.

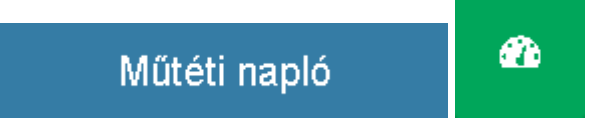

## **3.** ÚJ NAPLÓ BEJEGYZÉS

Új napló bejegyzés rögzítése a Műtéti napló bejegyzés ikon alsó sötétkék sávjára kattintva kezdeményezhető.

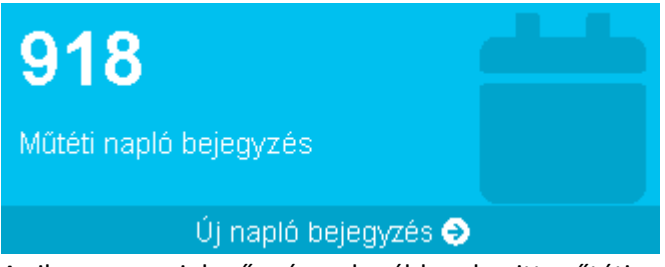

Az ikonon megjelenő szám a korábban bevitt műtéti napló bejegyzések számát mutatja. A rögzítésre szolgáló felület felső részén az aktuális idő látszik. A beviteli képernyő két részre oszlik. Bal oldalt adatbevitele mezők találhatóak, jobb oldalt pedig időbélyeg rögzítésére szolgáló ikonok.

| Eáji Szerkesztés <u>N</u> ézet Előz <u>m</u> ények <u>Könyv</u> | jelzők Eszközök Súgó                        | State of Concession, Name of State | and the second second se |                                                 |                |          |
|-----------------------------------------------------------------|---------------------------------------------|------------------------------------|----------------------------------------------------------------------------------------------------|-------------------------------------------------|----------------|----------|
|                                                                 | mutetinanin dev <b>nte hu</b> /diary/create |                                    | ···· 6                                                                                                    | 🗵 🕁 🔍 Keresés                                   | ing a westing  | <u>.</u> |
| 🗘 Legtöbbször látogatott 🥮 Bevezetés 🧲                          | 🕽 http://ad.yieldmanage 📑 Facebook          |                                    | PARTY -                                                                                                    |                                                 |                |          |
|                                                                 |                                             | 10:28                              | 8:58                                                                                                    |                                                 |                |          |
| ·                                                               | Műtő                                        |                                    |                                                                                                    |                                                 |                |          |
|                                                                 | Kérlek válassz                              | Kérlek válassz 🔹                   |                                                                                                    | Anesztézia kezdete ? Anesztézia indukciójának ? |                |          |
|                                                                 | Eset                                        |                                    |                                                                                                    | vege                                            |                |          |
| 7                                                               | Kérlek válassz                              | ÷                                  |                                                                                                    |                                                 | and the second |          |
|                                                                 | Operatõr                                    |                                    | Beteg érkezése a mű                                                                                                    | itöterembe                                      | ?              |          |
|                                                                 | Kérlek válassz                              |                                    |                                                                                                    |                                                 |                |          |
|                                                                 | Első asszisztens Második asszisztens        | Második asszisztens                | Operatőr érkezése a műtőterembe ?                                                                                                    |                                                 | ?              |          |
|                                                                 | Kérlek válassz Kérlek válassz               |                                    |                                                                                                    |                                                 |                |          |
|                                                                 | Aneszteziológus orvos                       | Aneszteziológus asszisztens        | Műtét kezde                                                                                                    |                                                 | ?              | THE R    |
|                                                                 | kérlek válassz                              | Kérlek válassz                     | Mildluiden                                                                                                    |                                                 |                |          |
| 3                                                               | Műtősasszisztens                            | Műtőssegéd                         |                                                                                                    |                                                 |                |          |
|                                                                 | Kérlek válassz                              | Kérlek válassz                     | ividier vege                                                                                                    |                                                 |                |          |
|                                                                 | Sugár idő                                   |                                    |                                                                                                    |                                                 |                |          |
|                                                                 | Sugár idő                                   |                                    | Anesztézia vé                                                                                                    |                                                 | ?              |          |
|                                                                 | Orvostanhallgatók, vendégek, me             | gjegyzések                         |                                                                                                    |                                                 |                |          |
|                                                                 | Orvostanhallgatók, vendégek, megj           | egyzések                           | Beteg elhagyja a m                                                                                                    | ütőtermet                                       | ?              |          |
|                                                                 |                                             |                                    |                                                                                                    |                                                 |                |          |
| and the second second                                           |                                             |                                    |                                                                                                    | The second second                               |                |          |
|                                                                 |                                             | and the second second              |                                                                                                    |                                                 |                |          |
|                                                                 |                                             |                                    |                                                                                                    | Section of Addition of the                      |                |          |

A munkát a rendelkezésünkre álló adatok rögzítésével kezdjük. Új műtét alkalmával a Műtő kiválasztása után az Eset mezőben lehetséges az eset kikeresése. Az e-Medsolution rendszerből 15 percenként lefutó, aktív fekvőbetegeket tartalmazó lekérdezés, illetve adatátadása alapján áttöltődnek az adatok. Az áttöltött listában név, esetszám, TAJ szám és születési idő alapján kereshetünk. Lehetőség van vonalkódolvasó használatára is. Ez után a műtétben részt vevő személyzet

megadása következik. A beviteli mezőbe való kattintás után a megjelenő listából tudunk választani. A műtétben részt vevő személyzet azonosítása a név, EHA kód párossal történik. Szerepkörönként több résztvevő is kiválasztható. Ha valaki a műtéthez később csatlakozik, akkor őt később is be lehet rögzíteni. Amennyiben a műtétben nem vesz részt Aneszteziológus orvos és Aneszteziológus akkor listából értéket kell kiválasztani. asszisztens, а а Lokális (lokális) Aneszteziológus orvos Aneszteziológus asszisztens

× Lokális (lokalis)

× Lokális (lokalis2)

Lehetőség van a Sugár idő megadására is numerikus formátumban (Pl.: 10). Orvostanhallgatók, vendégek, megjegyzések mezőben lehet megadni azokat a műtéti szereplőket, akiket az előzőekben nem tudtunk kiválasztani, ide írhatunk egyéb közlendőket is.

A képernyő jobb oldalán rögzíthetjük az adott műtéti eseményhez az aktuális időt az ikonokra való kattintással. Ez csak a zöld színűeknél lehetséges, amennyiben a bal oldalon minden az eseményhez szükséges kötelező adatot bevittünk. A hiányzó kötelező mezők piros színnel látszódnak. Műtő

| Kérlek válassz                       | •                                             |  |  |  |
|--------------------------------------|-----------------------------------------------|--|--|--|
| Műtő nem lehet üres.                 |                                               |  |  |  |
| Eset                                 |                                               |  |  |  |
| Kérlek válassz                       | Ŧ                                             |  |  |  |
| Eset nem lehet üres.                 |                                               |  |  |  |
| Operatőr                             |                                               |  |  |  |
| Kérlek válassz                       |                                               |  |  |  |
| Első asszisztens                     | Második asszisztens                           |  |  |  |
| Kérlek válassz                       | Kérlek válassz                                |  |  |  |
| Aneszteziológus orvos                | Aneszteziológus asszisztens                   |  |  |  |
| Kérlek válassz                       | Kérlek válassz                                |  |  |  |
| Aneszteziológus orvos nem lehet üres | Aneszteziológus asszisztens nem lehet<br>üres |  |  |  |

A piros ikonok a műtét előrehaladtával zöldre váltanak, amikor minden előfeltétel eseményhez rögzítettünk időt a zöld ikonokra való kattintással. Az időbélyeg a későbbiek folyamán nem módosítható. Az ikonokon szereplő kérdőjel segítségével tudhatjuk meg, hogy milyen eseménykor kell rá kattintani.

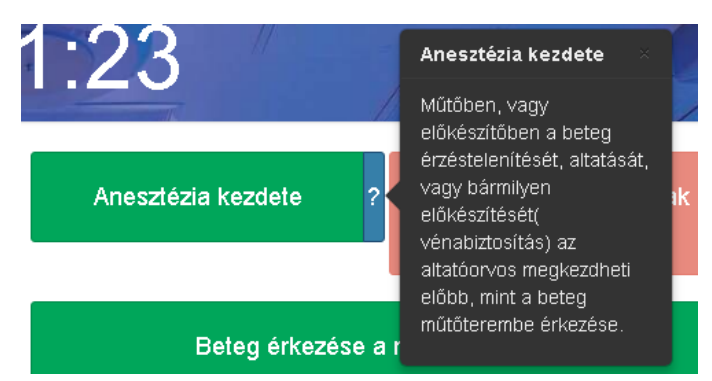

Ez klinikánként eltérő lehet. A zöld ikonok választása során nem kell a képernyőn megjelenő sorrendet tartani, bármelyiket választhatjuk. Amint teljesülnek a zölddel jelzett események a következő piros is zöldre vált. A műtét kezdete és vége között 3 percnek el kell telnie. A bal oldali mezők addig módosíthatók, amíg a Beteg elhagyja a műtőtermet ikonra nem kattintunk. Ez után 10 másodpercen belül eltűnnek a képernyőről a befejezett műtét adatai és elkezdhető a következő rögzítése.

A képernyő jobb alsó részén az alábbi 3 ikon található:

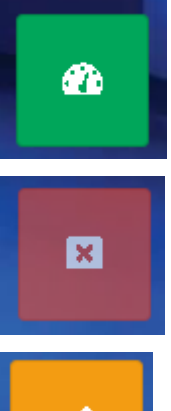

Segítségével a Dasboard / Vezérlőpult képernyőre léphetünk.

Műtét feladása: Ha kiderül, hogy mégsem lehet megműteni a beteget, akkor ezzel törölhetjük a bevitt adatokat, de csak a Műtét kezdete ikonra való kattintást megelőzően aktív.

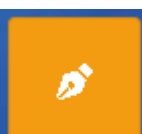

Azok a műtéti események rögzíthetők itt, amik nem köthetők beteghez, de a műtőt foglalják. Pl.: a műtő takarítása

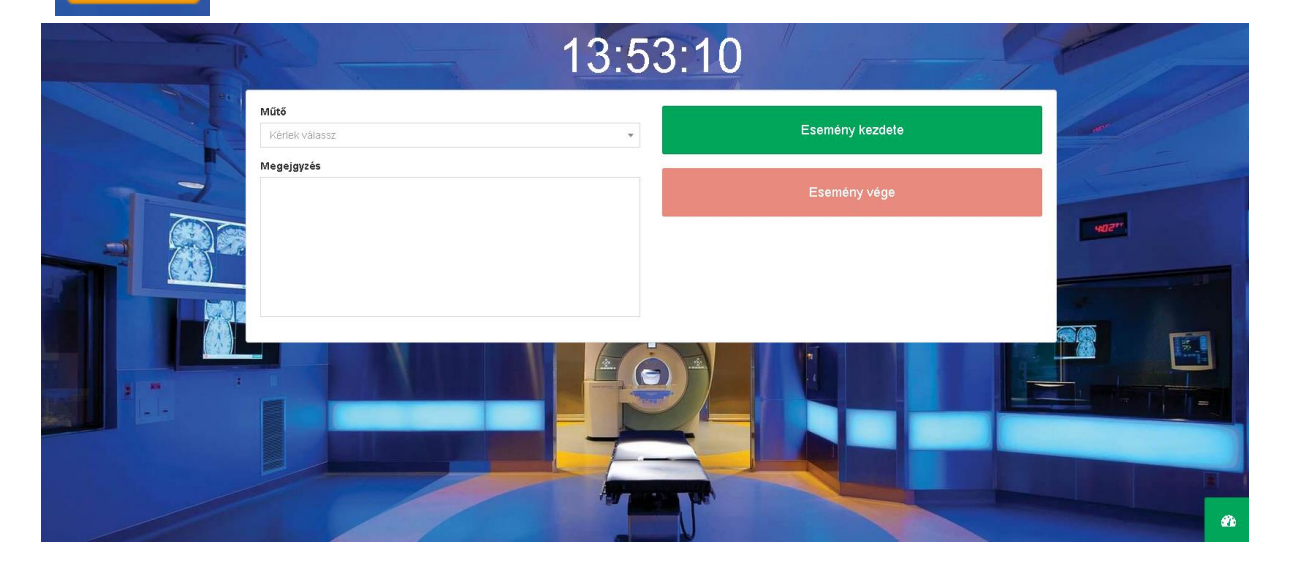

### **4.** FÉLBEHAGYOTT MŰTÉT FOLYTATÁSA

A Dashboard képernyőn a Műtéti napló bejegyzés ikonon az Új napló bejegyzésre szükséges kattintani. A műtő kiválasztása után automatikusan megjelenik a Folyamatban lévő műtő mező, amennyiben van olyan műtét, aminek rögzítését megszakítottuk.

| Műtő                   |          |
|------------------------|----------|
| Trauma III. műtő       | × Ŧ      |
| Folyamatban lévő műtét |          |
| Kérlek válassz         | <b>*</b> |
| Eset                   |          |
| Kérlek válassz         | Ŧ        |

A felugró listából az eset kiválasztása után betöltődnek a már korábban bevitt adatok és ikonok, így folytatható a műtéti események rögzítése.

#### 5. KIMUTATÁS KÉSZÍTÉSE

Lekérdezések, kimutatások készítésére szolgál. Elérése jogosultsághoz kötött. A kezdőképernyőn a bal oldali menüsorban található.

| Kir      | Kimutatás                                                                                                    |      |            |                |          |                 | őoldal > Kin       | nutatás |   |
|----------|----------------------------------------------------------------------------------------------------|------|------------|----------------|----------|-----------------|--------------------|---------|---|
| Ы        | 🔟 Kimutatás                                                                                                    |      |            |                |          |                 |                    |         |   |
| D:<br>ki | Dátum szűrő mezőkben a kövelkező jelek is használatóaic «> nem egyenlő; >= nagyobb egyenlő; > nagyobb; <= kisebb egyenlő; <<br>kisebb; = egyenlő, üres keresése esetén "nincs"; |      |            |                |          |                 |                    |         |   |
| Đ        | Ev Műtétek exportálása                                                                                                    |      |            |                |          |                 |                    |         |   |
| 1-20     | 1-20 megjelenitése a(z) 927 elemből.                                                                                                    |      |            |                |          |                 |                    |         |   |
| #        | Műtő                                                                                                    | Eset | Beteg neve | Operatőr       | Dátum Ja | Műtét<br>hossza | Műtő<br>foglaltság | Státusz |   |
|          | Műtő szűrő                                                                                                    | -    |            | Operatőr szűrő |          |                 |                    |         | - |

A szűrő mezők megfelelő beállítása után a Műtétek exportálása nyomógombbal lehet fájlba kiexportálni a lekérdezés eredményét excel formátumba.